**Outlook - How to create a group email?** You can also have other people at your site **share** *this group* with you, so they don't have to add student data again. Contact Sang Moon at X 5115 and he can tell you how to do that.

Select Contacts and then Actions located on the top of the page

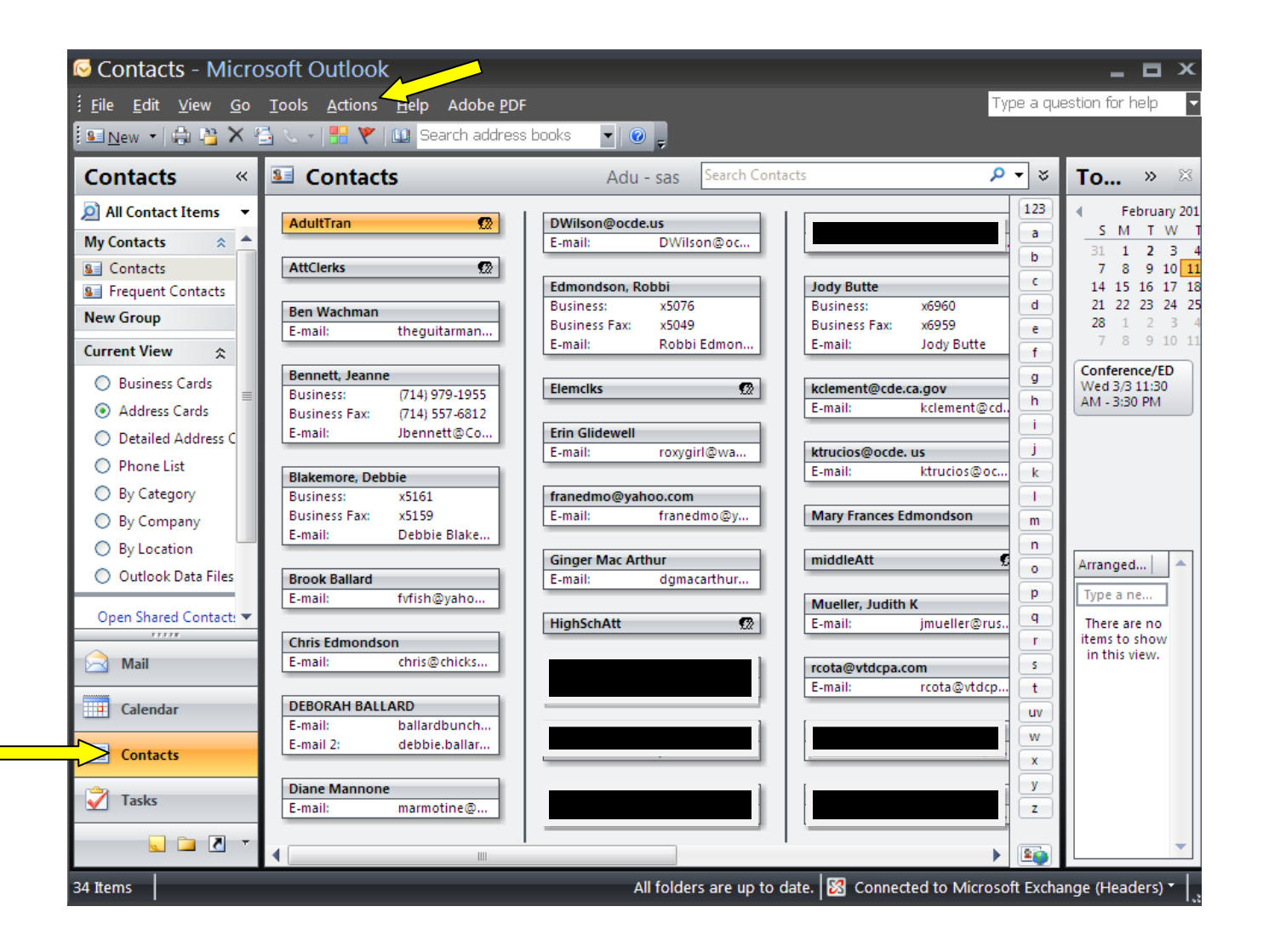

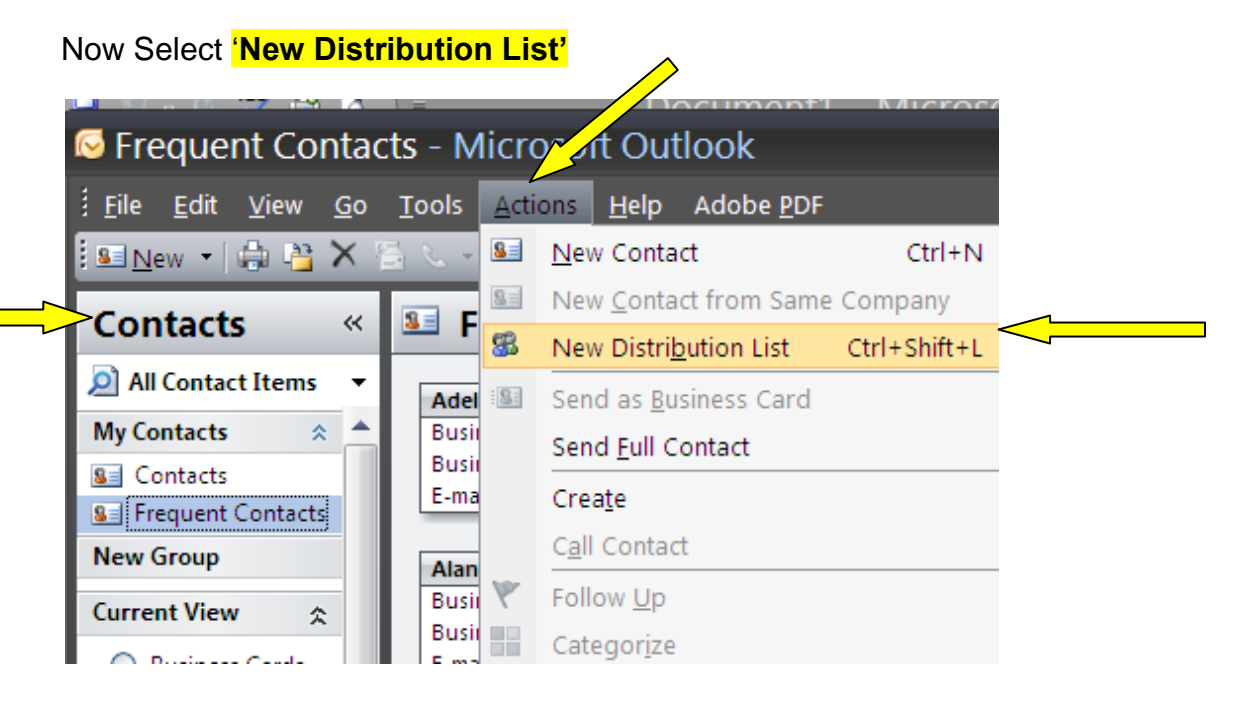

Enter the name of the group you want to create such as; IHSEarlyGrads

Now select **'Add New'** members to your group. **Enter** the early grads **name** and **e-mail address** and **check the box** that says **Add to Contacts**, click **OK**. <u>Repeat this process</u> until you have all the early grads entered. Your Distribution List (Group) is now complete.

| <u>File E</u> dit <u>V</u> iew <u>G</u> o | <u>T</u> ools <u>A</u> ctio                                 | ns <u>H</u> elp               | Adobe <u>P</u> DF                     |                               |                                                     |                             |   |  |  |  |  |  |
|-------------------------------------------|-------------------------------------------------------------|-------------------------------|---------------------------------------|-------------------------------|-----------------------------------------------------|-----------------------------|---|--|--|--|--|--|
| <b>(</b>                                  | *) =                                                        | IHSEarl                       | yGrads - Distribut                    | tion List                     |                                                     | - 0                         | × |  |  |  |  |  |
| Distribution List Insert Format Text      |                                                             |                               |                                       |                               |                                                     |                             |   |  |  |  |  |  |
| Save & X Delete<br>Close Actions          | mbers Notes                                                 | Select<br>Members             | Add nove Update<br>New Now<br>Members | E-mail Meeting<br>Communicate | Categorize •<br>• Follow Up •<br>Private<br>Options | ABC<br>Spelling<br>Troofing |   |  |  |  |  |  |
| Name: IHSEarlyGrads                       |                                                             |                               |                                       |                               |                                                     |                             |   |  |  |  |  |  |
| rame 🔺                                    |                                                             |                               | E-mail                                |                               |                                                     |                             |   |  |  |  |  |  |
|                                           | Add New Member                                              |                               |                                       |                               |                                                     |                             |   |  |  |  |  |  |
|                                           | Display name:                                               |                               |                                       |                               |                                                     |                             |   |  |  |  |  |  |
|                                           | E-ma                                                        |                               |                                       |                               |                                                     |                             |   |  |  |  |  |  |
|                                           | E-ma                                                        | E-mail type: SMTP Custom type |                                       |                               |                                                     |                             |   |  |  |  |  |  |
|                                           | Internet format: Let Outlook decide the best sending format |                               |                                       |                               |                                                     |                             |   |  |  |  |  |  |
|                                           | Add to Contacts                                             |                               |                                       |                               |                                                     |                             |   |  |  |  |  |  |
|                                           |                                                             |                               | (                                     | OK Ca                         |                                                     |                             |   |  |  |  |  |  |

## Select : Save and Close

|   |                                    | ט לי 📙            | * *     | ) <del>a</del> | IHSEarl           | yGra           | ds - D | istribut      | tion Li             | st      |              | - 0           | х |
|---|------------------------------------|-------------------|---------|----------------|-------------------|----------------|--------|---------------|---------------------|---------|--------------|---------------|---|
|   | Distribution List Insert           |                   |         | Format Text    |                   |                |        |               |                     |         |              | 0             |   |
|   | Ĥ                                  | 些 Send 🔹          | 83      | 8              | 31                | 8 <sub>0</sub> | 8      | <u>8</u>      |                     | 8       | Categorize - | ABC           |   |
| J | Save &<br>Close                    | $m{	imes}$ Delete | Members | Notes          | Select<br>Members | Add<br>New     | Remove | Update<br>Now | E-mail              | Meeting | 🔒 Private    | Spelling<br>* |   |
| 1 | A                                  | Actions Show      |         |                |                   | Members        |        |               | Communicate Options |         |              | Proofing      |   |
|   | Name: HSEarlyGrads                 |                   |         |                |                   |                |        |               |                     |         |              |               |   |
|   | Name A E-mail                      |                   |         |                |                   |                |        |               |                     |         |              |               |   |
|   | See Robin Smith Rsmith@hotmail.com |                   |         |                |                   |                |        |               |                     |         |              |               |   |
|   |                                    |                   |         |                |                   |                |        |               |                     |         |              |               |   |

Now select '**IHSEarlyGrad**' group name when emailing your 12<sup>th</sup> graders. This group will be located in **your contacts** not the global address list.

How to locate your Early Grad Group? Click the To.... box to locate your group. The Select Names box will appear! Under Address Book click the down arrow and select "Contacts". Highlight the group name by hitting the enter button, then with your mouse click on the To-> button located at the bottom of the contacts box, then select OK.

|                                         | 📙 🤊 🤆                                   | · * * *                                              | 🕫 🛱 🏷                                                 | ( <u>)</u> =                                                                                                    | Untitled ·                                                                                                    | - Messa                                                                                                    | ige (H                                                                                                    | TML)                                                               |                               |                                                                                               |                                                                                                    |                        |       | - 🗆                         | X |
|-----------------------------------------|-----------------------------------------|------------------------------------------------------|-------------------------------------------------------|----------------------------------------------------------------------------------------------------|----------------------------------------------------------------------------------------------------|----------------------------------------------------------------------------------------------------|----------------------------------------------------------------------------------------------------|--------------------------------------------------------------------|-------------------------------|-----------------------------------------------------------------------------------------------|----------------------------------------------------------------------------------------------------|------------------------|-------|-----------------------------|---|
|                                         | Message                                 | Insert                                               | Options                                               | Format Text                                                                                                    | t Adobe PDF                                                                                                    |                                                                                                    |                                                                                                    |                                                                    |                               |                                                                                               |                                                                                                    |                        |       |                             | 0 |
| Paste<br>Clip                           | x<br>Ia<br>I<br>I<br>B<br>d G           | I <u>U</u> aby                                       | <ul> <li>▲ A</li> <li>A</li> <li>Basic Tex</li> </ul> |                                                                                                    | 中部 日本 の は の の の の の の の の の の の の の の の の の                                                                                                    | Check<br>Names                                                                                                    | U<br>Attach<br>File                                                                                                    | Attach<br>Item                                                     | Business<br>Card +<br>Include | Calenda                                                                                       | Signature                                                                                                    | Follov<br>Up +<br>Opti | ons 🖻 | ABC<br>Spelling<br>Proofing |   |
| Send                                    | To<br>Cc<br>Bcc                         |                                                      |                                                       |                                                                                                    |                                                                                                    |                                                                                                    |                                                                                                    |                                                                    |                               |                                                                                               |                                                                                                    |                        |       |                             |   |
| Σ                                       |                                         | 1 .                                                  | · · ·                                                 | Select Na                                                                                                    | mes: Conta                                                                                                    | cts                                                                                                    |                                                                                                    |                                                                    |                               |                                                                                               |                                                                                                    | ×                      | 1     | 6 /                         |   |
| <b>Ro</b><br>Atte<br>Irvi<br>red<br>(94 | endance<br>ne Unif<br>mondse<br>9) 936- | <b>dmon</b><br>e Speci<br>fied Scl<br>@iusd.<br>5076 | <b>idso</b><br>ialist<br>hool I<br>org                | Search: Name<br>Edmondson<br>ElemcIks<br>Crin Glidewe<br>Gringer Mac<br>HighSchAu<br>Jeanne Ber<br>Jeanne Ber<br>Jeanseborn<br>Joanosborn<br>Joanosborn<br>Joanosborn<br>Joanosborn<br>Cc -><br>Bcc -> | ame only More of More of Arthur tt Grads anether of the sequence of the sequence of the sequen | columns A<br>Go Uisplay<br>Edmonds<br>Elemcik<br>Erin Glide<br>Ginger M<br>HighSch<br>IHSEarl<br>Jeanne E<br>Jeanne E<br>Jeanne E<br>Jeanne S<br>Joanosbo<br>Jody & G | Address Bi<br>Contacts<br>in Name<br>ison, Robbi (<br>is<br>sewell<br>ac Arthur<br>hAtt<br>yGrads<br>Bennett (Jb<br>Bennett (Jb<br>Bennett (Jb<br>Bennett (Bu<br>prne@realt)<br>inrne@yaho<br>iary Butte | ennett@C<br>(Business<br>ennett@C<br>(siness Fa<br>or.com<br>o.com | Fax)<br>Toastlin<br>X)        | E-mail A<br>Edmonds<br>roxygirl@<br>dgmacart<br>Jbennett<br>Jeanne B<br>joanosbo<br>jjbutte@: | Address<br>on, Robbi@:<br>wamusa.co<br>hur@cox.ne<br>@Coastliner<br>ennett@+1<br>rne@realtor<br>rne@yahoo<br>sbcglobal.ne |                        |       |                             |   |
|                                         | 1000                                    |                                                      |                                                       |                                                                                                    |                                                                                                    |                                                                                                    |                                                                                                    |                                                                    |                               |                                                                                               |                                                                                                    | - <u></u>              | 1235  | 2                           | • |
|                                         |                                         |                                                      |                                                       |                                                                                                    |                                                                                                    |                                                                                                    |                                                                                                    |                                                                    |                               |                                                                                               | $\overline{}$                                                                                                    |                        |       |                             |   |